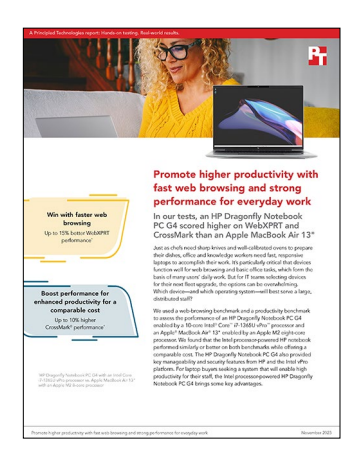

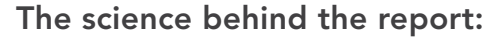

Promote higher productivity with fast web browsing and strong performance for everyday work

This document describes what we tested, how we tested, and what we found. To learn how these facts translate into real-world benefits, read the report Promote higher productivity with fast web browsing and strong performance for everyday work.

We concluded our hands-on testing on October 10, 2023. During testing, we determined the appropriate hardware and software configurations and applied updates as they became available. The results in this report reflect configurations that we finalized on October 4, 2023 or earlier. Unavoidably, these configurations may not represent the latest versions available when this report appears.

# Our results

To learn more about how we have calculated the wins in this report, go to http://facts.pt/calculating-and-highlighting-wins. Unless we state otherwise, we have followed the rules and principles we outline in that document.

Table 1: Results of our testing.

|                                                                                     | HP Dragonfly Notebook PC G4 | Apple <sup>®</sup> MacBook Air <sup>®</sup> 13" |  |  |
|-------------------------------------------------------------------------------------|-----------------------------|-------------------------------------------------|--|--|
| WebXPRT 4 overall scores                                                            |                             |                                                 |  |  |
| Chrome web browser                                                                  | 305                         | 274                                             |  |  |
| Native web browsers (Microsoft Edge for the HP system, Safari for the Apple system) | 312                         | 269                                             |  |  |
| CrossMark ratings                                                                   |                             |                                                 |  |  |
| Overall                                                                             | 1,585                       | 1,517                                           |  |  |
| Productivity                                                                        | 1,542                       | 1,414                                           |  |  |
| Creativity                                                                          | 1,749                       | 1,782                                           |  |  |
| Responsiveness                                                                      | 1,283                       | 1,157                                           |  |  |

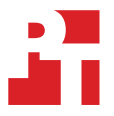

# System configuration information

Table 2: Detailed information on the systems we tested.

| System configuration information | HP Dragonfly Notebook PC G4         | Apple MacBook Air 13"                      |  |  |
|----------------------------------|-------------------------------------|--------------------------------------------|--|--|
| Processor                        |                                     |                                            |  |  |
| Vendor                           | Intel®                              | Apple                                      |  |  |
| Name                             | Core™ i7-1365U vPro                 | M2                                         |  |  |
| Core frequency (GHz)             | 3.9 – 5.2                           | 3.49                                       |  |  |
| Number of cores                  | 10                                  | 8                                          |  |  |
| Logical processors               | 12                                  | N/A                                        |  |  |
| Memory                           | ,                                   |                                            |  |  |
| Amount (GB)                      | 16                                  | 16                                         |  |  |
| Туре                             | LPDDR5-6400MHz                      | Unified                                    |  |  |
| Graphics                         |                                     |                                            |  |  |
| Vendor                           | Intel                               | Apple                                      |  |  |
| Model number                     | Intel Iris® Xe Graphics             | M2 10-core GPU                             |  |  |
| Storage                          |                                     |                                            |  |  |
| Amount (TB)                      | 1                                   | 1                                          |  |  |
| Туре                             | SSD                                 | SSD                                        |  |  |
| Connectivity/expansion           |                                     |                                            |  |  |
| Wireless internet                | Intel Wi-Fi 6E AX211                | Wi-Fi 6E (802.11ax)                        |  |  |
| Bluetooth                        | 5.3                                 | 5.3                                        |  |  |
| USB                              | 2x Thunderbolt™ 4 ports<br>1x USB-A | 1x MagSafe3 port<br>2x Thunderbolt 4 ports |  |  |
| Battery                          |                                     |                                            |  |  |
| Туре                             | Integrated lithium-polymer          | Integrated lithium-polymer                 |  |  |
| Rated capacity (mAh)             | 68                                  | 52.6                                       |  |  |
| Display                          |                                     |                                            |  |  |
| Size (in.)                       | 13.5                                | 13.6                                       |  |  |
| Resolution                       | 3000 × 2000                         | 2560 x 1664                                |  |  |
| Operating system                 |                                     |                                            |  |  |
| Vendor                           | Microsoft                           | Apple                                      |  |  |
| Name                             | Windows 11 Pro                      | macOS <sup>®</sup> Sonoma                  |  |  |
| Build number or version          | 22H2 Build 22621.2361               | 14.0                                       |  |  |
| BIOS                             |                                     |                                            |  |  |
| BIOS name and version            | HP V90 Ver.01.01.07                 | 10151.1.1                                  |  |  |

| System configuration information | HP Dragonfly Notebook PC G4 | Apple MacBook Air 13" |  |  |
|----------------------------------|-----------------------------|-----------------------|--|--|
| Dimensions                       |                             |                       |  |  |
| Height (in)                      | 0.64                        | 0.44                  |  |  |
| Width (in)                       | 11.7                        | 11.97                 |  |  |
| Depth (in)                       | 8.67                        | 8.46                  |  |  |
| Weight (lbs.)                    | 2.57                        | 2.68                  |  |  |

## How we tested

#### Setting up and updating the OEM image (Windows)

- 1. Boot the system.
- 2. To complete installation, follow the on-screen instructions, using the default selections when appropriate.
- 3. Set the Windows (plugged in) Power Mode to Best Performance.
- 4. Set Screen and Sleep options to Never:
  - Right-click the desktop, and select Display settings.
  - From the left column, select System.
  - Click Power & Battery.
  - For all power options listed under Screen and Sleep, select Never.
- 5. Disable User Account Control notifications:
  - Select Windows Start, type UAC, and press the Enter key.
  - Move the slider control to Never notify, and click OK.
- 6. Run Windows Update, and install all updates available.
- 7. Run the HP Support Assistant, and install all HP updates available.
- 8. Verify the date and time are correct, and synchronize the system clock with the time server.
- 9. Pause Automatic Windows Updates:
  - Click the Windows Start button.
  - Type Windows Update settings, and press the Enter key.
  - From the Pause updates drop-down menu, select Pause for 5 weeks.

#### Setting up and updating the OEM image (macOS)

- 1. Boot the system.
- 2. To complete installation, follow the on-screen instructions, using the default selections when appropriate.
- 3. Set Screen and Sleep options to Never:
  - Select System Settings.
  - Select Screensaver.
  - Set Lock Screen Settings to Never.
- 4. Disable automatically adjust brightness:
  - Select System Settings.
  - Select Display.
  - Disable Automatically adjust brightness.
- 5. Run Software Update, and install all updates available.
- 6. Verify the date and time are correct.
- 7. Enable automatic log in:
  - Select System Settings.
  - Click Users & Groups.
  - Next to the Automatically log in setting, select the drop-down menu, and select the User account.
- 8. Disable automatic Mac updates:
  - Select System Settings.
  - Click General.
  - Click Software Update.
  - Next to Automatic updates, click the information icon.
  - Disable Check for updates.

## Testing performance with WebXPRT 4 (Windows and macOS)

#### Running the WebXPRT 4 test on native browsers

- 1. Open the system's native browser (Microsoft Edge for Windows and Safari for macOS), and go to https://www.principledtechnologies. com/benchmarkxprt/webxprt/.
- 2. Click Run WebXPRT 4.
- 3. At the Ready to test your browser screen, click Continue.
- 4. Click Start.
- 5. When the test completes, record the results.
- 6. Click Run Again, and to rerun WebXPRT, click Start. Record the results.
- 7. Repeat step 6 one more time, and report the median result.

#### Running the WebXPRT 4 test on Chrome

Download and install the latest version of Google Chrome web browser from https://www.google.com/chrome/dr/download/.

- 1. Open the Chrome web browser under test, and go to https://www.principledtechnologies.com/benchmarkxprt/webxprt/.
- 2. Click Run WebXPRT 4.
- 3. At the Ready to test your browser screen, click Continue.
- 4. Click Start.
- 5. When the test completes, record the results.
- 6. Click Run Again, and to rerun WebXPRT, click Start. Record the results.
- 7. Repeat step 6 one more time, and report the median result.

### Testing performance with BAPCo CrossMark (Windows and macOS)

#### Setting up the CrossMark test

Download and install CrossMark from the Microsoft Store or Apple App Store.

#### Running the CrossMark test

- 1. Launch CrossMark.
- 2. Click Settings.
- 3. For Number of Iterations, choose 1.
- 4. Enter a valid email address, and click Back.
- 5. Click Run Benchmark.
- 6. Record the result.
- 7. Repeat steps 1 though 6 two more times.

Read the report at https://facts.pt/Ow5km2j

This project was commissioned by Intel.

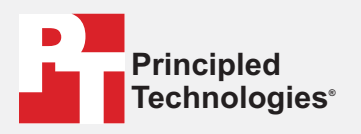

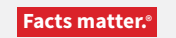

Principled Technologies is a registered trademark of Principled Technologies, Inc. All other product names are the trademarks of their respective owners.

#### DISCLAIMER OF WARRANTIES; LIMITATION OF LIABILITY:

Principled Technologies, Inc. has made reasonable efforts to ensure the accuracy and validity of its testing, however, Principled Technologies, Inc. specifically disclaims any warranty, expressed or implied, relating to the test results and analysis, their accuracy, completeness or quality, including any implied warranty of fitness for any particular purpose. All persons or entities relying on the results of any testing do so at their own risk, and agree that Principled Technologies, Inc., its employees and its subcontractors shall have no liability whatsoever from any claim of loss or damage on account of any alleged error or defect in any testing procedure or result.

In no event shall Principled Technologies, Inc. be liable for indirect, special, incidental, or consequential damages in connection with its testing, even if advised of the possibility of such damages. In no event shall Principled Technologies, Inc.'s liability, including for direct damages, exceed the amounts paid in connection with Principled Technologies, Inc.'s testing. Customer's sole and exclusive remedies are as set forth herein.